# Tutorial técnico

Exclusão de dispositivos da Conta Intelbras através do

# SIM Next

intelbras

# **Tutorial técnico**

### Introdução

Este tutorial mostra, de maneira simples e objetiva, como excluir dispositivos vinculados à conta Intelbras diretamente pelo SIM Next. A proposta é facilitar o processo para que qualquer usuário consiga realizar a desvinculação de forma segura e rápida.

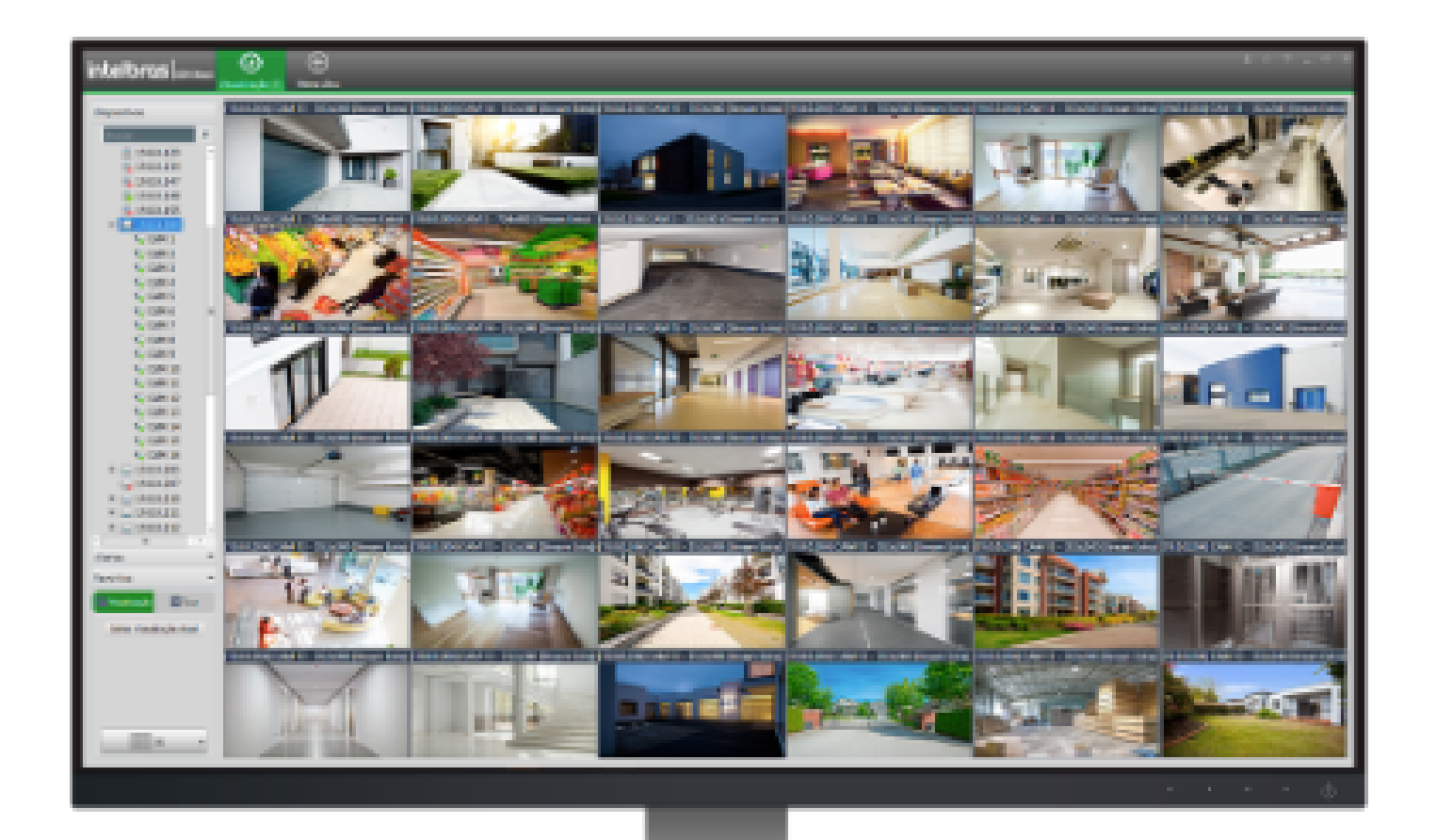

Você aprenderá o passo a passo necessário para localizar os dispositivos conectados, selecioná-los e concluir a exclusão corretamente. Ao final, será possível garantir que a conta esteja limpa e pronta para novos vínculos, ou sem os dispositivos indesejados, conforme a necessidade do projeto.

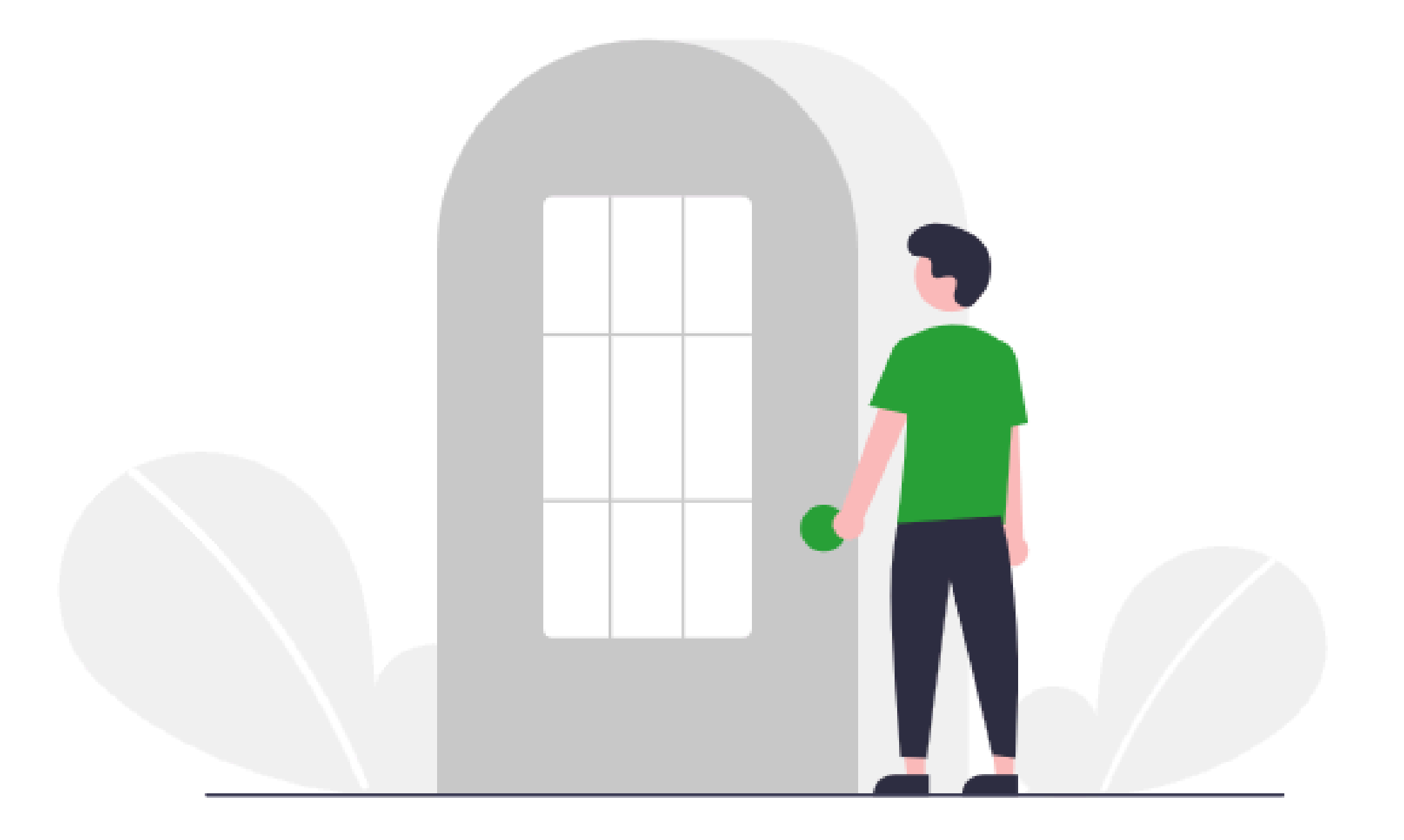

#### Conta intelbros

Sua conta para nossas aplicações e serviços

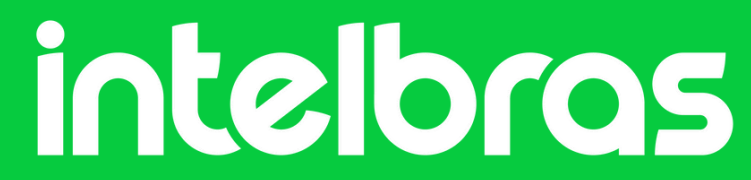

#### Abra o SIM Next e clique em Configurações do Sistema:

| 🕹 inte | lbras   sim n                    | ext 🕀 Nova Aba      |                           |          |            |                            |                  |  |  |  | <u>ы</u>   <b>с</b> ,   П | •   ≙ | ₽0   ? | — 🗗 🗙 |
|--------|----------------------------------|---------------------|---------------------------|----------|------------|----------------------------|------------------|--|--|--|---------------------------|-------|--------|-------|
| Vigilâ | ncia                             |                     |                           |          |            |                            |                  |  |  |  |                           |       |        |       |
| 6      |                                  |                     | -                         | <b>Q</b> | <b>R</b> o | ((•)))                     |                  |  |  |  |                           |       |        |       |
| Visual | zação Reprodu                    | ão Mídia            | Alarme                    | E-map    | Planos     | Vídeo ao Vivo              | Leitura de Placa |  |  |  |                           |       |        |       |
|        |                                  |                     |                           |          |            |                            |                  |  |  |  |                           |       |        |       |
|        |                                  |                     |                           |          |            |                            | /                |  |  |  |                           |       |        |       |
| Avanç  | ado                              |                     |                           |          |            |                            | 1                |  |  |  |                           |       |        |       |
| C      |                                  |                     |                           | Ē        |            | \$                         | P                |  |  |  |                           |       |        |       |
| Dispo  | itivos Configuraç<br>Dispositivo | o de Gravação Local | Configuração de<br>Alarme | Log      | Contas     | Configuração de<br>Sistema | IP Utility       |  |  |  |                           |       |        |       |

| Ajuda |                      |                    |                         |           |
|-------|----------------------|--------------------|-------------------------|-----------|
| FAQ   | ?                    | E                  | A                       |           |
| FAQ   | Manual do<br>Usuário | Assistente Virtual | Conheça o<br>Defense IA | Novidades |
|       |                      |                    |                         |           |
|       |                      |                    |                         |           |
|       |                      |                    |                         |           |
|       |                      |                    |                         |           |

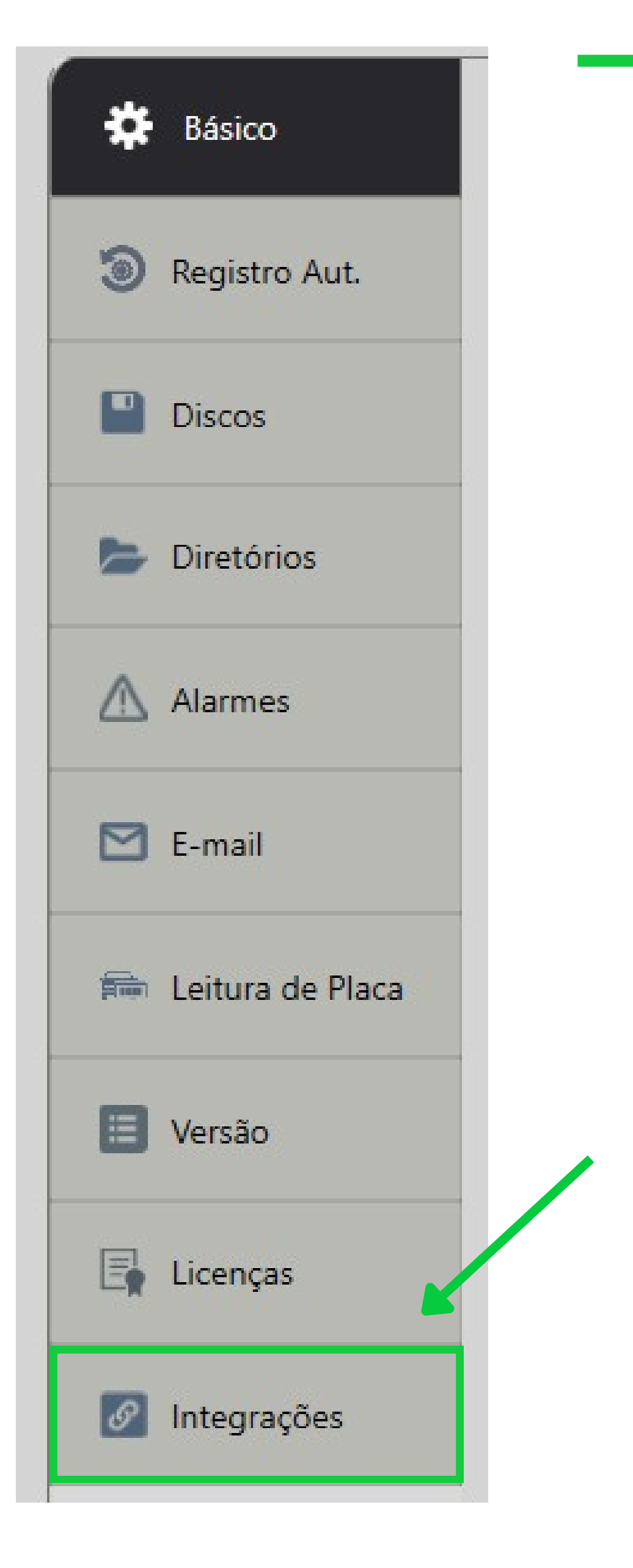

Selecione a opção de **Integrações** na coluna ao lado esquerdo.

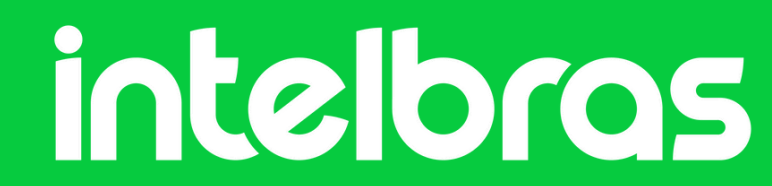

# Nesse menu será possível encontrar a Conta Intelbras que está vinculada ao Sim Next.

| 💄 intelbras   SIM Next | t 🕂 Nova Aba 🌣 Configuração de Sistema                          |                   | ji  ✿   =   ♣   와   ?   — 쿄 × |
|------------------------|-----------------------------------------------------------------|-------------------|-------------------------------|
| 🗱 Básico               |                                                                 |                   |                               |
| Registro Aut.          | Conecte-se a uma conta e libere novos recursos do SIM           | Next.             |                               |
|                        | Conta intelbros Vinculada                                       | InControl Inativo |                               |
| Discos                 | Dados de Conexão                                                | Dados de Conexão  |                               |
| Diretórios             | Nome: Vitória<br>E-mail: @j******s.com.br                       | IP do servidor:   |                               |
| 🛆 Alarmes              |                                                                 | Usuário:          |                               |
| E-mail                 |                                                                 |                   |                               |
| 📾 Leitura de Placa     | Portal Conta Intelbras<br>Gerenciar Dispositivos<br>Desconectar | Conectar          |                               |
|                        |                                                                 |                   |                               |

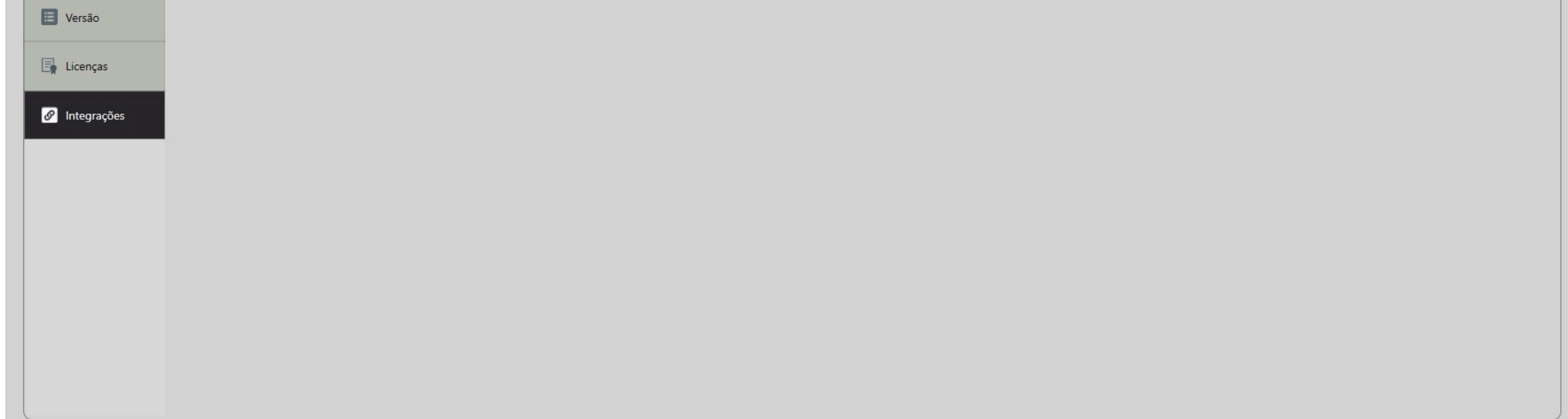

#### Selecione a opção de "Gerenciar Dispositivos"

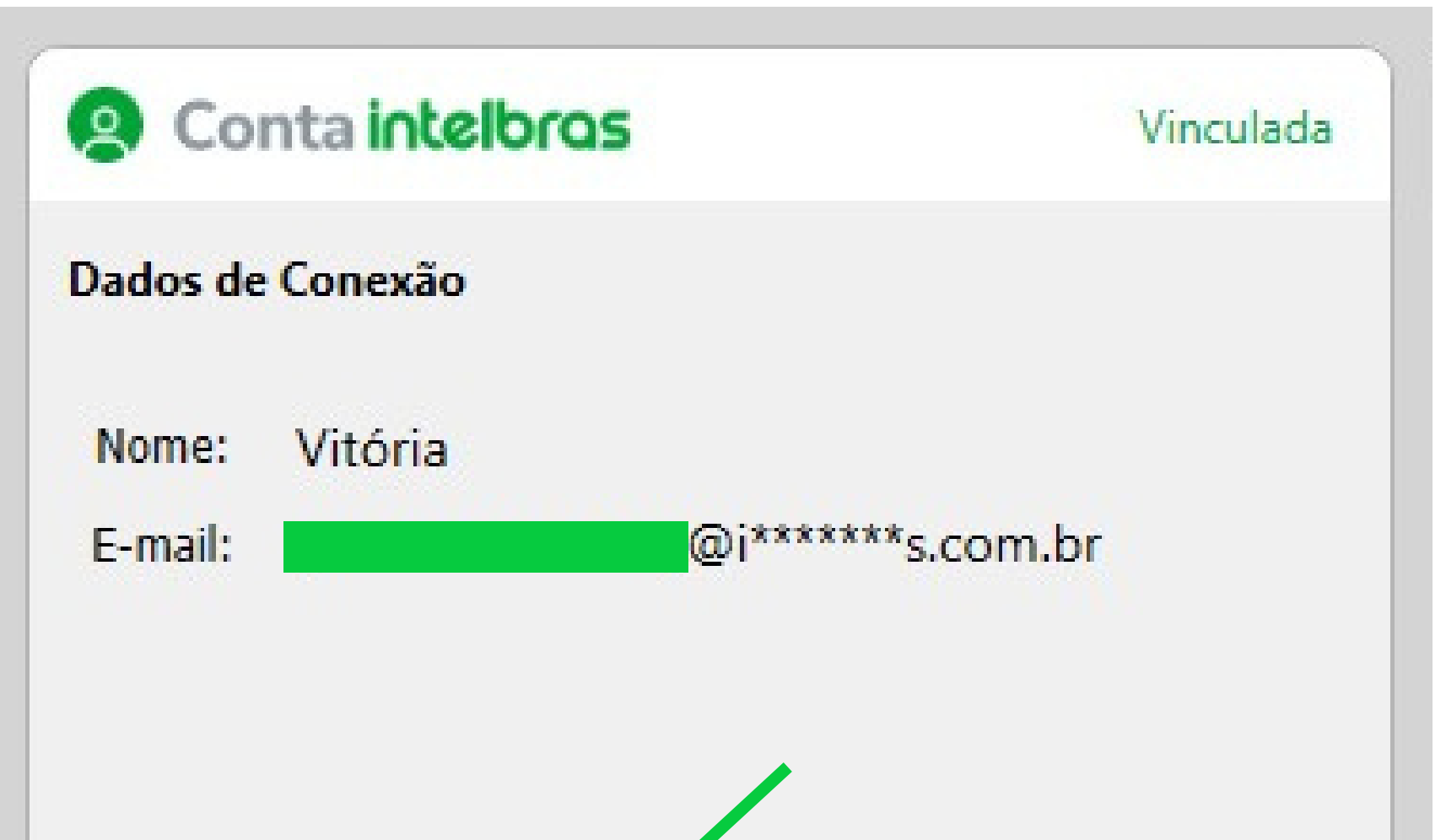

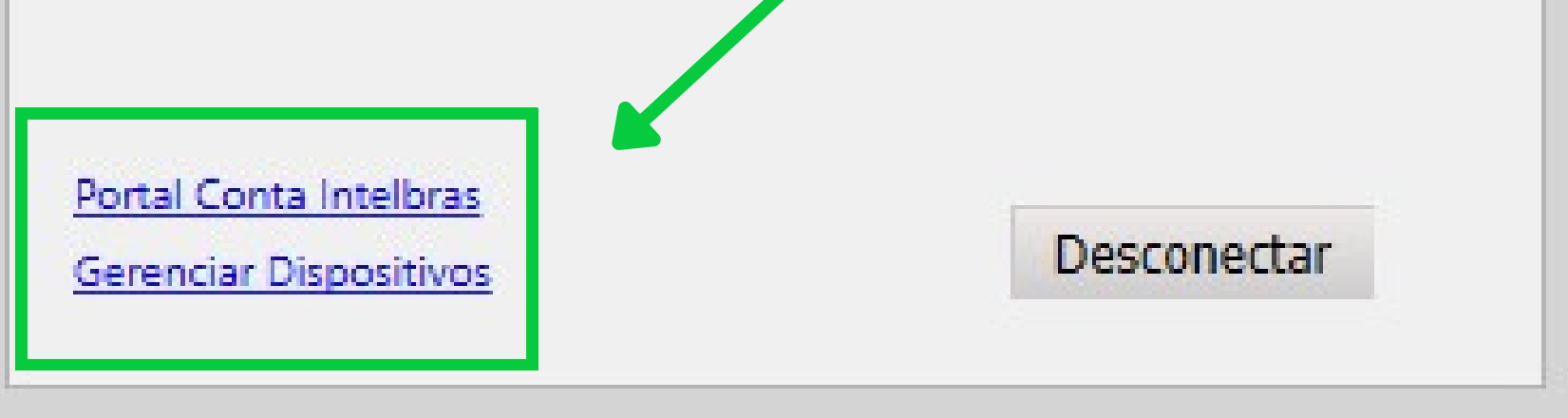

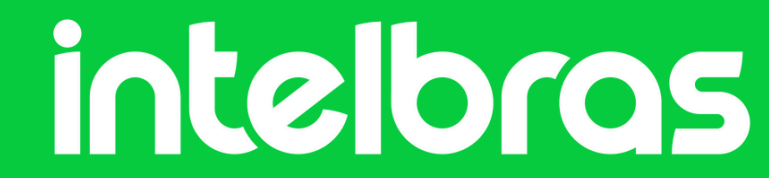

# Ao selecionar essa opção, serão exibidos todos os seus dispositivos vinculados á sua Conta Intelbras

| Excl    | uir dispositivos                 |                  |            |             |                 |              |
|---------|----------------------------------|------------------|------------|-------------|-----------------|--------------|
| Excl    | uir dispositivos                 |                  |            |             |                 |              |
|         | Conta Intelbras                  |                  | Non        | ne: Vitória |                 |              |
| Q       | uais <mark>Dispositivos</mark> d | leseja excluir ? |            |             | Selecionados: 0 | Todos: 2     |
|         | Nome                             | ID(Cloud)        | IP/Dominio | Tipo/Modelo | Conflito        |              |
|         | NVD 3316                         |                  |            |             | Oispositivo j   | á cadastrado |
| <u></u> |                                  |                  |            |             |                 |              |

| 18. je | IMHDX 3108 |  | Dispositivo | ja cadastrad |
|--------|------------|--|-------------|--------------|
|        |            |  |             |              |
|        |            |  |             |              |
|        |            |  |             |              |
|        |            |  |             |              |
|        |            |  |             |              |
|        |            |  |             |              |
|        |            |  |             |              |

# Selecione o dispositivo que deseja remover e clique em Remover.

|   | Conta Intelbras |           | Non        | ne: Vitória |                |            |
|---|-----------------|-----------|------------|-------------|----------------|------------|
| Q | Nome            | ID(Cloud) | IP/Dominio | Tipo/Modelo | Conflito       | lodos: 2   |
| ✓ | NVD 3316        |           |            |             | Dispositivo já | cadastrado |
|   | IMHDX 3108      |           |            |             | Dispositivo já | cadastrado |
|   |                 |           |            |             |                |            |

#### Clique em **Confirmar** para concluir a exclusão.

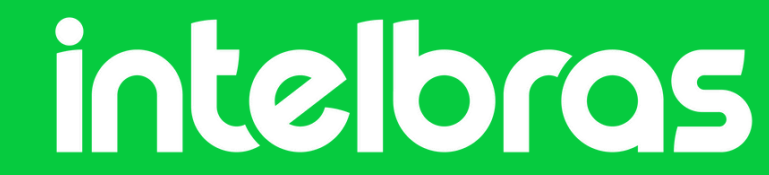

Uma mensagem explicará que, caso o dispositivo esteja cadastrado localmente no SIM Next, ele continuará visível. A exclusão afeta apenas a conta na nuvem da Intelbras.

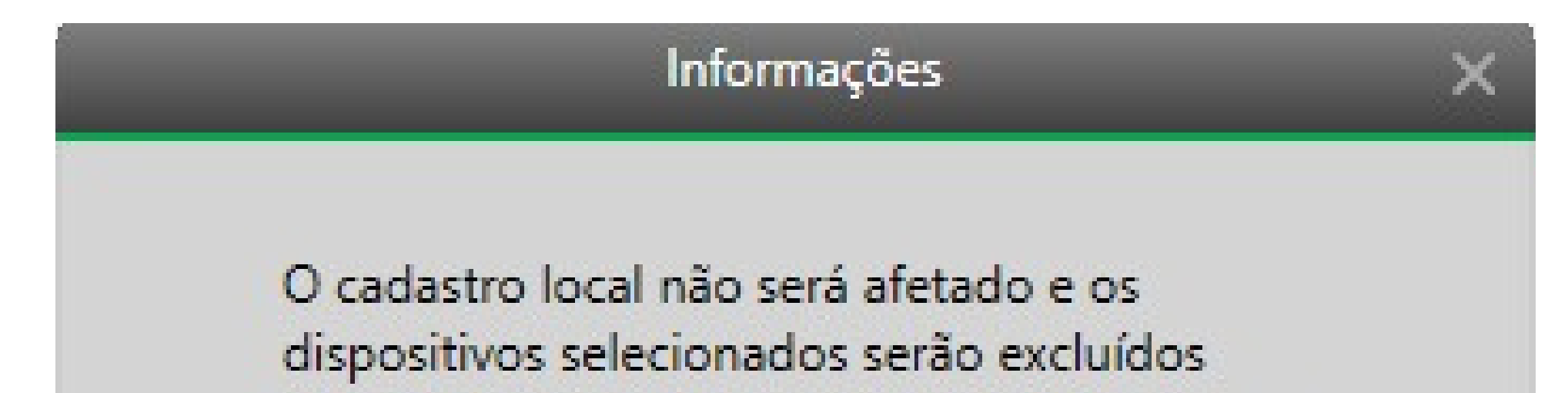

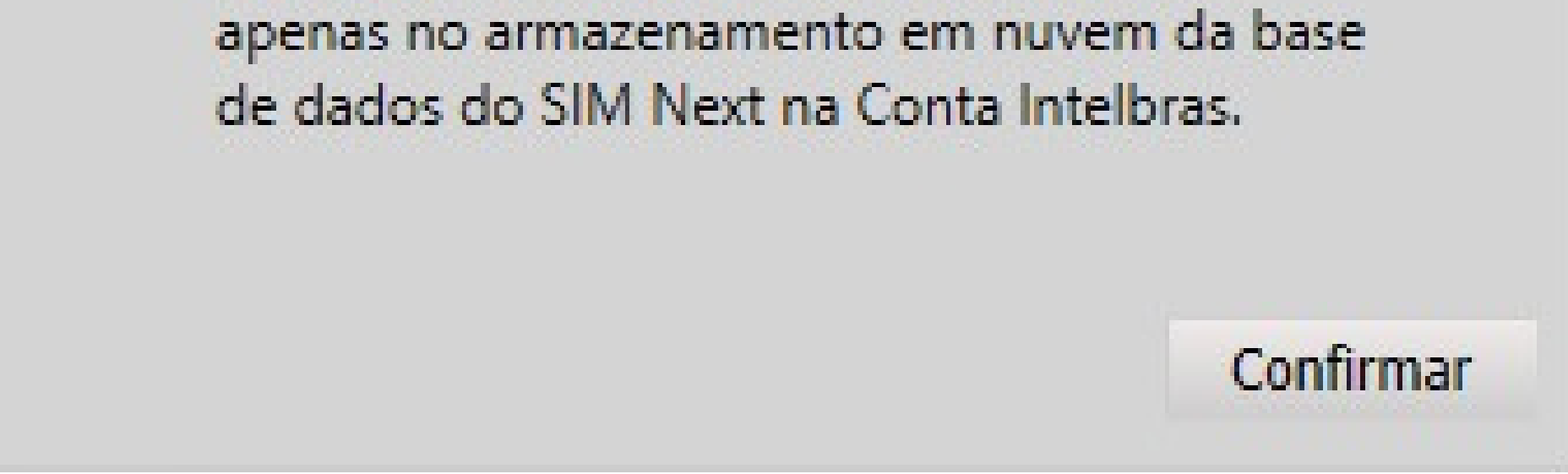

#### Ao confirmar, a exclusão é concluída.

| Exclu | ir dispositivos                       |                  |            |             |                 |        |
|-------|---------------------------------------|------------------|------------|-------------|-----------------|--------|
|       |                                       |                  | Nor        | e: Vitória  |                 |        |
| 6     | Conta Intelbras                       |                  | NON        |             |                 |        |
| Qu    | Conta Intelbras<br>ais Dispositivos d | leseja excluir ? | ID/Dominio | Tino/Modelo | Selecionados: 0 | Todos: |

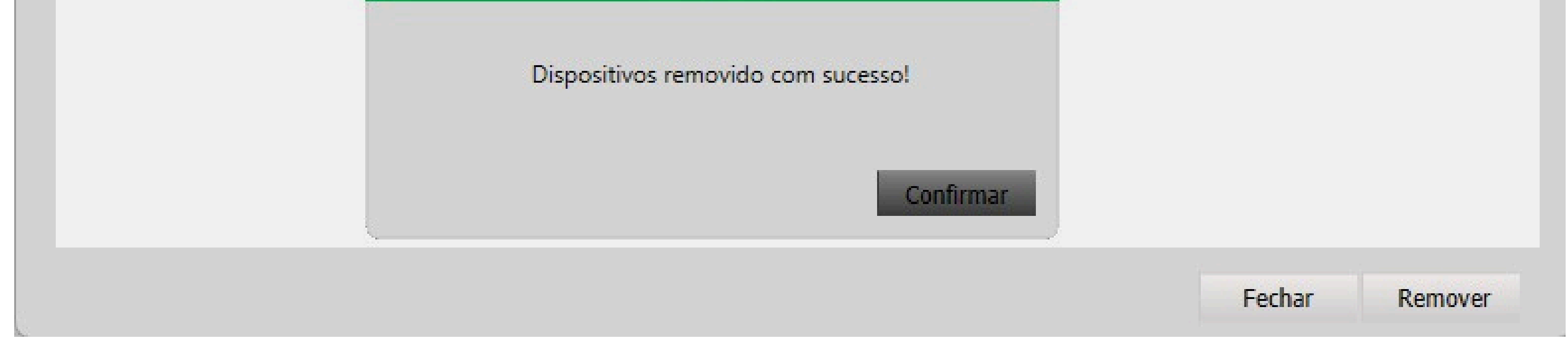

Pronto! Seu dispositivo foi removido da conta Intelbras com sucesso. Se necessário, repita o processo para outros dispositivos ou adicione novos equipamentos conforme seu projeto.

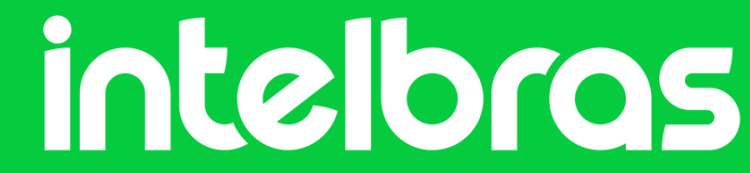

### **Sim Next**

# Dúvidas ou sugestões entre em contato via: WhatsApp Chat

**Suporte a clientes:**intelbras.com/pt-br/contato/suporte-tecnico/ Vídeos tutoriais: <u>youtube.com/IntelbrasBR</u>

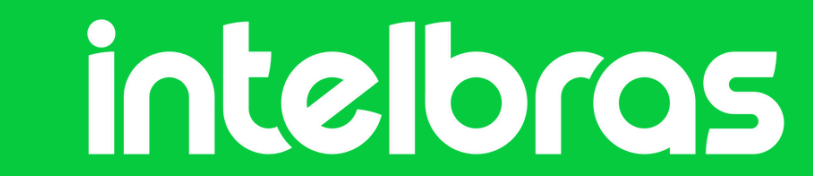

6

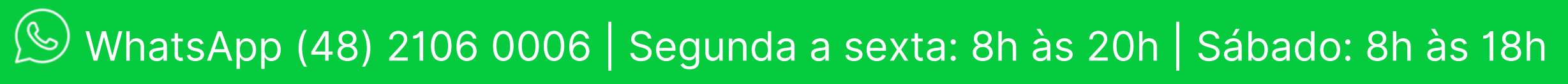